## LEDGER HISTORY REPORT

The following screen shots will show you how to access the Ledger History Report. The Ledger History Report shows a detailed listing of transactions for an individual revenue or expenditure account. However, this report does not provide any budget information or remaining balances on that account.

## BOR MENUS>BOR GENERAL LEDGER>BOR GL REPORTS>LEDGER HISTORY REPORT

| 🗲 🕣 🧭 https://scitest.gafirst.usg.edu/psp/scitest/EMPLOYEE/EI 🔎 🕈 🖹 🕅 msn 🦉 Ledger History Report 🛛 🛪                           | h ★ ¤                                         |
|----------------------------------------------------------------------------------------------------|-----------------------------------------------|
| File Edit View Favorites Tools Help                                                                                             |                                               |
| x 4 convert ▼ 🖾 Select                                                                                                    |                                               |
| 🚖 🕘 Suggested Sites 🔻 < Clayton State University 🝶 crystalreports.clayton.edu 🖉 Web Slice Gallery 🔻 🙆 Oracle PeopleSoft Enterpr | 👔 🔻 🔝 🔻 🖃 🖷 🗰 🔻 Page 🕶 Safety 🕶 Tools 🕶 🔞 🖛   |
| Favorites  Main Menu  BOR Menus  BOR General Ledger  BOR GL Reports  Ledger History Report                                      | they is which is determined in the            |
| ORACLE                                                                                                    | Home   Worklist   Add to Favorites   Sign out |
|                                                                                                    |                                               |
|                                                                                                    | New Window   Help   🧾                         |
| Ledger History Report                                                                                                    |                                               |
| Enter any information you have and click Search. Leave fields blank for a list of all values.                                   |                                               |
| Find an Existinn Value Add a New Value                                                                                          |                                               |
|                                                                                                    |                                               |
| * Search Criteria                                                                                                    |                                               |
| Run Control ID: begins with 🗸                                                                                                   |                                               |
| Case Sensitive                                                                                                    |                                               |
|                                                                                                    |                                               |
| Search Clear Basic Search 👼 Save Search Criteria                                                                                |                                               |
|                                                                                                    |                                               |
|                                                                                                    |                                               |
| Find an Existing Value   Add a New Value                                                                                        |                                               |
|                                                                                                    |                                               |
|                                                                                                    |                                               |
|                                                                                                    |                                               |
|                                                                                                    |                                               |
|                                                                                                    |                                               |
|                                                                                                    |                                               |
|                                                                                                    |                                               |
|                                                                                                    |                                               |
|                                                                                                    |                                               |
|                                                                                                    |                                               |

At this time you can save this process as a favorite for future reference. Click on the Add to Favorites link at the top and enter a description before clicking OK.

| ← → @ https://scitest.gafirst.usg.edu/psp/scitest/EMPLOYEE/EF / P 	 ▲ C 2 msn                                                  | 🥖 Ledger History Report 🛛 🗙                         | n 🛧 🔅                                     |
|----------------------------------------------------------------------------------------------------|-----------------------------------------------------|-------------------------------------------|
| File Edit View Favorites Tools Help                                                                                            |                                                     |                                           |
| χ 🍕 Convert 🔻 📩 Select                                                                                                    |                                                     |                                           |
| 🙀 🗿 Suggested Sites 🔻 « Clayton State University 🤰 crystalreports.clayton.edu 🗿 Web Sice Gall                                  | lery 🔻 🧃 Oracle PeopleSoft Enterpr                  | 🚹 🔻 🗟 👻 📑 🖶 🕈 Page 🕶 Safety 🕶 Tools 🕶 🔞 😁 |
| $\label{eq:Favorites} Favorites \star  Main  Menu \star \to BOR  Menus \star \to BOR  General  Ledger \star \to BOR  GL  Repo$ | rts 🔻 > Ledger History Report                       |                                           |
|                                                                                                    |                                                     | Home Worklist Add to Favorites Sign out   |
|                                                                                                    |                                                     |                                           |
|                                                                                                    |                                                     | New Window   Help   📰                     |
| Ledger History Report                                                                                                    |                                                     |                                           |
| Enter any information you have and click Search. Leave fields blank for a list of all values.                                  |                                                     |                                           |
| Find an Fuirting Value Add a New Value                                                                                         |                                                     |                                           |
|                                                                                                    |                                                     |                                           |
| Search Criteria                                                                                                    |                                                     |                                           |
| Run Control ID: begins with 🗸                                                                                                  |                                                     |                                           |
| Case Sensitive                                                                                                    | x                                                   |                                           |
|                                                                                                    | Add to Favorites                                    |                                           |
| Search Clear Basic Search 🖉 Save Search Criteria                                                                               | Please Enter a Unique Description for this Equarita |                                           |
|                                                                                                    | *Description Ledger History Report x                |                                           |
|                                                                                                    | OK                                                  |                                           |
| Find an Existing Value   Add a New Value                                                                                       |                                                     |                                           |
|                                                                                                    |                                                     |                                           |
|                                                                                                    |                                                     |                                           |
|                                                                                                    |                                                     |                                           |
|                                                                                                    |                                                     |                                           |
|                                                                                                    |                                                     |                                           |
|                                                                                                    |                                                     |                                           |
|                                                                                                    |                                                     |                                           |
|                                                                                                    |                                                     |                                           |
|                                                                                                    |                                                     |                                           |
|                                                                                                    |                                                     |                                           |
| https://scitest.gafirst.usg.edu/psp/scitest/EMPLOYEE/ERP/s/WEBLIB_PTIFRAME.ISCRIPT1.FieldFormula.IScri                         | ipt_PT_Popup                                        | € 100% ▼                                  |

After you click OK, click on the tab for Add a New Value. It will ask you to give the Run Control ID a name such as LEDG\_HISTORY then click the Add button.

|                                                                                                    | 🙆 Ledger History Report   | × ħ★‡                                   |
|----------------------------------------------------------------------------------------------------|---------------------------|-----------------------------------------|
| File Edit View Favorites Tools Help                                                                    |                           |                                         |
| x with Convert ▼ Ziselect                                                                              |                           |                                         |
| 🩀 🛃 Suggested Sites ▼ ≪ Clayton State University 🔐 crystalreports.clayton.edu 🖉 Web Sice Gallery ▼ 🖉 C | Jracle PeopleSoft Enterpr | 🔟 🔻 🔂 👻 🖃 🔻 Page 🔻 Safety 👻 Tools 👻 👹 👻 |
| Favorites + Main Menu + > BOR Menus + > BOR General Ledger + > BOR GL Reports + > Le                   | dger History Report       | Home Worklist Add to Eavorites Sign out |
| ORACLE                                                                                                 |                           |                                         |
|                                                                                                    |                           | New Window   Help   🔤                   |
|                                                                                                    |                           |                                         |
| Ledger History Report                                                                                  |                           |                                         |
|                                                                                                    |                           |                                         |
| Eind an Existing Value Add a New Value                                                                 | -                         |                                         |
| Pun Control ID- Lednar History                                                                         |                           |                                         |
|                                                                                                    |                           |                                         |
|                                                                                                    |                           |                                         |
| Adu                                                                                                    |                           |                                         |
|                                                                                                    |                           |                                         |
| Find an Existing Value Add a New Value                                                                 |                           |                                         |
|                                                                                                    |                           |                                         |
|                                                                                                    |                           |                                         |
|                                                                                                    |                           |                                         |
|                                                                                                    |                           |                                         |
|                                                                                                    |                           |                                         |
|                                                                                                    |                           |                                         |
|                                                                                                    |                           |                                         |
|                                                                                                    |                           |                                         |
|                                                                                                    |                           |                                         |
|                                                                                                    |                           |                                         |
|                                                                                                    |                           |                                         |
|                                                                                                    |                           |                                         |
|                                                                                                    |                           | € 100% ▼                                |

| ~                     |                                                 |                              |                            |                         |   |                                           |
|-----------------------|-------------------------------------------------|------------------------------|----------------------------|-------------------------|---|-------------------------------------------|
| ← → Ø https://s       | citest.gafirst. <b>usg.edu</b> /psp/scitest/EMI | PLOYEE/EF 🔎 🗕 🖒 🚺 ms         | in                         | 🙆 Ledger History Report | x | Ĥ ★ \$                                    |
| File Edit View Favo   | orites Tools Help                               |                              |                            |                         |   |                                           |
| 🗴 🍕 Convert 🔻 🔂 S     | Select                                          |                              |                            |                         |   |                                           |
| 🚖 🗿 Suggested Sites 🔹 | r 🧉 Clayton State University 🧾 cr               | ystalreports.clayton.edu 🧃 W | eb Slice Gallery 🔻 🙆 Oracl | e PeopleSoft Enterpr    |   | 🏠 🔻 🔝 👻 🖃 🗰 🔻 Page 👻 Safety 💌 Tools 🕷 🖉 👻 |
| Favorites - Main I    | Menu $\star$ > BOR Menus $\star$ > BO           | R General Ledger ▼ > BOF     | R GL Reports ▼ > Ledge     | r History Report        |   |                                           |
|                       |                                                 |                              |                            |                         |   | Home Worklist Add to Favorites Sign out   |
|                       |                                                 |                              |                            |                         |   |                                           |
| Ledner History        |                                                 |                              |                            |                         |   | New Window   Help   Personalize Page   📊  |
| Longor motory         |                                                 |                              |                            |                         |   |                                           |
| Run Contr             | ol ID Ledger_History_Reports                    | Report Manager Process N     | Ionitor                    |                         |   |                                           |
| Summary Report        | Detail Rep                                      | ort 🗌 Detail Re              | port with Bea Bal and Pric | or Pd                   |   |                                           |
| Business Unit:        | 28000                                           | Ledger:                      | · · · · ·                  |                         |   |                                           |
| Fiscal Year:          |                                                 | From Acctg Period:           |                            |                         |   |                                           |
| From Account:         | % × Q                                           | To Acctg Period:             |                            |                         |   |                                           |
| To Account:           | %                                               | From Department:             | %                          |                         |   |                                           |
| Fund Code:            | %                                               | To Department:               | %                          |                         |   |                                           |
| Class Fields          | %                                               | Program Code:                | %                          |                         |   |                                           |
| Class Field;          |                                                 | Budget Reference:            |                            |                         |   |                                           |
| From Project:         | %                                               |                              |                            |                         |   |                                           |
| To Project:           | %                                               |                              |                            |                         |   |                                           |
| 🔒 Save 🔯 Return       | n to Search 📋 Previous in List                  | ↓ Next in List               | 📕 Add 🖉                    | ) Update/Display        |   |                                           |
|                       |                                                 |                              |                            |                         |   |                                           |
|                       |                                                 |                              |                            |                         |   |                                           |
|                       |                                                 |                              |                            |                         |   |                                           |
|                       |                                                 |                              |                            |                         |   |                                           |
|                       |                                                 |                              |                            |                         |   |                                           |
|                       |                                                 |                              |                            |                         |   |                                           |
|                       |                                                 |                              |                            |                         |   |                                           |
|                       |                                                 |                              |                            |                         |   |                                           |
|                       |                                                 |                              |                            |                         |   | <b>Q</b> 100% •                           |
|                       |                                                 |                              |                            |                         |   |                                           |

When completing this page, be sure to:

- Check whether you want a Summary report; Detail report or a Detail report with Beginning Balance and Prior Period totals.
- The Ledger is: Actuals
- Enter either a range of accounts or just one individual account,
- Enter your departmental information (department #, fund code and class).

(The "%" sign is a wildcard in PeopleSoft; use it in any field that you do not have information for).

Click on the Save button to save the parameters for the next time you access this report. Then you will need to click on the Run button at the top to initiate the process.

| 🗲 🔿 🖉 https://scit    | test.gafirst. <b>usg.edu</b> /psp/scitest/EMP | vloyee/ef 🔎 🗕 🖒 🚺 ms         | sn 🦉 Ledger History Report                     | t × Å Å★Ä                                  |
|-----------------------|-----------------------------------------------|------------------------------|------------------------------------------------|--------------------------------------------|
| File Edit View Favori | ites Tools Help                               |                              |                                                |                                            |
| 🗴 🍕 Convert 🔻 🛃 Sel   | lect                                          | _                            | _                                              | • • • • • • • • • • • • • • • • • • •      |
| 🚖 🛃 Suggested Sites 🔻 | Clayton State University JR cr                | ystalreports.clayton.edu 🖉 W | eb Slice Gallery 🔻 🙋 Oracle PeopleSoft Enterpr | 🚹 🔻 🔝 👻 🗔 👻 Page 🕶 Safety 🕶 Tools 👻 🚱 🖛    |
| Favorites - Main Me   | enu → BOR Menus → BO                          | R General Ledger 🔻 > BOF     | R GL Reports 🔻 🖂 Ledger History Report         | User I Wedde I Adde Ferrier I at a         |
| ORACLE <sup>®</sup>   |                                               |                              |                                                | Home Workinst Add to Pavontes Sign out     |
|                       |                                               |                              |                                                |                                            |
| Ledger History        |                                               |                              |                                                | New Window   Help   Personalize Page   📰 👘 |
|                       |                                               |                              | _                                              |                                            |
| Run Control           | ID Ledger_History_Reports                     | Report Manager Process N     | Aonitor Run                                    |                                            |
| Summary Report        | ✓ Detail Rend                                 | urt 🗌 Detail Re              | enort with Ben Bal and Prior Pd                |                                            |
| Rusinges Unit:        | 28000                                         |                              | Actuals V                                      |                                            |
| Dusiliess Ulit.       | 2015                                          | Leuyen                       | 6                                              |                                            |
| Fiscal Year:          | 2010                                          | From Acctg Period:           | 8                                              |                                            |
| From Account:         | %                                             | To Accig renou.              | 5510000                                        |                                            |
| To Account:           | ~                                             | From Department:             | 5510000                                        |                                            |
| Fund Code:            | 10500                                         | Decemen Codes                | 16200                                          |                                            |
| Class Field:          | 11000 🔍                                       | Program Code:                |                                                |                                            |
| From Drojasti         | %                                             | Budget Reference:            | 70                                             |                                            |
| To Project:           | %                                             |                              |                                                |                                            |
|                       |                                               |                              |                                                |                                            |
| 📲 Save 🔯 Return t     | to Search † Previous in List                  | ↓ Next in List               | Add 🖉 Update/Display                           |                                            |
|                       |                                               |                              |                                                |                                            |
|                       |                                               |                              |                                                |                                            |
|                       |                                               |                              |                                                |                                            |
|                       |                                               |                              |                                                |                                            |
|                       |                                               |                              |                                                |                                            |
|                       |                                               |                              |                                                |                                            |

## Once you hit the RUN button, click OK on the next screen to run your report.

|                       |                                               |                                               |                             |                            |                    | _ 0 X                        |
|-----------------------|-----------------------------------------------|-----------------------------------------------|-----------------------------|----------------------------|--------------------|------------------------------|
| 🔶 🔿 🎑 https://scit    | test.gafirst. <b>usg.edu</b> /psp/scitest/EMI | PLOYEE/EF 🔎 🕈 🚔 🖒 📝 msn                       | Cedger History Report       | x                          |                    | <b>↑</b> ★ ‡                 |
| File Edit View Favori | ites Tools Help<br>Int                        |                                               |                             |                            |                    |                              |
| X Convert • A Se      | ecc                                           | urtalennata elastan edu. 🔊 Web Sice Callens = | 🖉 Osaela DaaalaSaft Enterne |                            | N - R - R - I.     | - Cafety - Taole - 🔍 - X     |
| 🙀 🥑 Suggested Sites 🔻 | Clayton State University 🦉 Cl                 | Staireports.clayton.edu C web since Gallery   | Cracle Peopleson Enterpr    |                            | 🔟 🕇 🖸 🕈 🖃 🖷 🕈 Page |                              |
| Favorites - Main Me   | enu ▼ → BOR Menus ▼ → BC                      | IK General Ledger 🔻 > BOK GL Reports 👻        | > Ledger History Report     |                            | Home Worklist Ad   | id to Favorites Sign out     |
| ORACLE <sup>®</sup>   |                                               |                                               |                             |                            |                    | Sign out                     |
|                       |                                               |                                               |                             |                            | New Window   H     | alp   Personalize Page   📑 👘 |
| Ledger History        |                                               |                                               |                             |                            | ,                  |                              |
| Run Control           | IID Ledger_History_Reports                    | Report Manager Process Monitor Run            | 1                           |                            |                    |                              |
| _                     |                                               | _                                             |                             |                            |                    |                              |
| Summary Report        | ✓ Detail Rep                                  | Process Scheduler Request                     |                             |                            | x                  |                              |
| Business Unit:        | 28000                                         |                                               |                             |                            | Help               |                              |
| Fiscal Year:          | 2015                                          | User ID nharris17                             | Run Control ID              | ) Ledger_History_Reports   |                    |                              |
| From Account:         | %                                             | Server Name                                   | ✓ Run Date 03/27/2015       | <b>i</b>                   |                    |                              |
| To Account:           | %Q                                            | Recurrence                                    | ► Run Time 11:04:55AM       | Reset to Current Date/Time |                    |                              |
| Fund Code:            | 10500                                         | Time Zone                                     |                             |                            |                    |                              |
| Class Field:          | 11000                                         | Select Description                            | Process Name Process Type   | *Type *Format Distribution | n                  |                              |
|                       |                                               | ✓ Ledger History Report                       | BORRG014 SQR Report         | Web V PDF V Distribution   | n                  |                              |
| From Project:         | %                                             |                                               |                             |                            |                    |                              |
| To Project:           | 10                                            |                                               |                             |                            |                    |                              |
| 🔒 Save 🔯 Return t     | to Search 🕇 Previous in List                  |                                               |                             |                            | v                  |                              |
|                       |                                               | OK Cancel                                     |                             |                            |                    |                              |
|                       |                                               |                                               |                             |                            |                    |                              |
|                       |                                               |                                               |                             |                            |                    |                              |
|                       |                                               |                                               |                             |                            |                    |                              |
|                       |                                               |                                               |                             |                            |                    |                              |
|                       |                                               |                                               |                             |                            |                    |                              |
|                       |                                               |                                               |                             |                            |                    |                              |
|                       |                                               |                                               |                             |                            |                    |                              |
|                       |                                               |                                               |                             |                            |                    | € 100% ▼                     |

After clicking on OK, it will take you back to the report format screen. You will notice a Process Instance number just under the Run button at the top of the page. You need to make a note of this Process Instance number that will be used in the next section of the process. At this time, you will click on the <u>Process Monitor</u> link.

| ~                     |                                                   |                                                     |                      |                         |   |                                               |
|-----------------------|---------------------------------------------------|-----------------------------------------------------|----------------------|-------------------------|---|-----------------------------------------------|
| 🗲 🔶 🖉 https://scit    | test.gafirst. <b>usg.edu</b> /psp/scitest/EMPLC   | DYEE/EF 🔎 🗕 🖒 🚺 msn                                 |                      | 🧯 Ledger History Report | x | <u></u>                                       |
| File Edit View Favori | ites Tools Help                                   |                                                     |                      |                         |   |                                               |
| 🗴 🍕 Convert 🔻 🛃 Se    | lect                                              |                                                     |                      |                         |   |                                               |
| 👍 🥘 Suggested Sites 🔻 | « Clayton State University 🤰 cryst                | t <b>alreports.clayton.edu</b> <i>ễ</i> ) Web Slice | Gallery 🔻 🮒 Oracl    | le PeopleSoft Enterpr   |   | 🟠 🔻 🗟 🔻 🖃 🖷 🖶 Yage 🖌 Safety 🖛 Tools 🕶 🚱 🖛 🎽   |
| Favorites - Main M    | enu * $\rightarrow$ BOR Menus * $\rightarrow$ BOR | General Ledger 🔹 > BOR GL F                         | leports 🔹 > Ledge    | er History Report       |   |                                               |
|                       |                                                   |                                                     |                      |                         |   | Home   Worklist   Add to Favorites   Sign out |
|                       |                                                   |                                                     |                      |                         |   |                                               |
|                       |                                                   |                                                     |                      |                         |   | New Window   Help   Personalize Page   🛐 👘    |
| Ledger History        |                                                   |                                                     |                      |                         |   |                                               |
| Run Control           | I ID Ledger_History_Reports R                     | eport Manager Process Monitor                       | Run                  |                         |   |                                               |
|                       |                                                   | Process Inst                                        | ance:6891291         |                         |   |                                               |
| Summary Report        | ☑ Detail Report                                   | Detail Report v                                     | ith Beg Bal and Pric | or Pd                   |   |                                               |
| Business Unit:        | 28000 🔍                                           | Ledger:                                             | ctuals 🗸             |                         |   |                                               |
| Fiscal Year:          | 2015 🔍                                            | From Acctg Period:                                  | 6                    |                         |   |                                               |
| From Account:         | %                                                 | To Acctg Period:                                    | 8                    |                         |   |                                               |
| To Account:           | %                                                 | From Department:                                    | 510000               |                         |   |                                               |
| Fund Codes            | 10500 🔍                                           | To Department:                                      | 510000 🔍             |                         |   |                                               |
| Fulla Coue.           | 11000                                             | Program Code:                                       | 6200 🔍               |                         |   |                                               |
| Class Field:          |                                                   | 9<br>Budget Reference:                              |                      |                         |   |                                               |
| From Project:         | %                                                 |                                                     |                      |                         |   |                                               |
| To Project:           | %                                                 |                                                     |                      |                         |   |                                               |
| Save Return t         | to Search                                         | I Next in List                                      | Add 3                | Lindaie/Disolav         |   |                                               |
|                       |                                                   |                                                     |                      |                         |   |                                               |
|                       |                                                   |                                                     |                      |                         |   |                                               |
|                       |                                                   |                                                     |                      |                         |   |                                               |
|                       |                                                   |                                                     |                      |                         |   |                                               |
|                       |                                                   |                                                     |                      |                         |   |                                               |
|                       |                                                   |                                                     |                      |                         |   |                                               |
|                       |                                                   |                                                     |                      |                         |   |                                               |
|                       |                                                   |                                                     |                      |                         |   |                                               |
|                       |                                                   |                                                     |                      |                         |   |                                               |

If, at this time the <u>Run Status</u> on your Process Instance doesn't show as Success or <u>Distribution Status</u> doesn't show as Posted, you will need to click on the Refresh button at the top until it reaches this status.

|                                                                                                    | Image: States Process List     Process List      Process Type   Process List   Process Type   Process Type Process Type Process Type Pro                                                                                                    | ~                                    |                                           |                                  |                       |                        |         |                                    |
|----------------------------------------------------------------------------------------------------|----------------------------------------------------------------------------------------------------|--------------------------------------|-------------------------------------------|----------------------------------|-----------------------|------------------------|---------|------------------------------------|
| File Edit View Favorites Tools Help<br>x                                                                                                    | Rie Edit Veer Peordes Tools Help<br>& ② Suggeted Sites • 《 Opton State University ♪ optolegoots.contonedu ② Web Site Galley • ② Oack PeopleSuit Enterpr                                                                                                    | 🗲 🔿 🖉 https://scitest.gafirst.usg.e  | Ju/psp/scitest/EMPLOYEE/EF 🔎 🗕 🖒          | 🔰 msn                            | <i>e</i> Ledger Histo | ry Report              | ×       |                                    |
| x                                                                                                    | x                                                                                                    | File Edit View Favorites Tools H     | alp                                       |                                  |                       |                        |         |                                    |
|                                                                                                    | Suggested Sites * Clapton State University ji crystalleponts.clupton.ed. @ Web Site Claifly * @ Oncele PeopleCeft Enterpr  *********************************                                                                                                    | 🗴 🍕 Convert 🔻 🛃 Select               |                                           |                                  |                       |                        |         |                                    |
| Faronties Main Menue >> BOR Menus >> BOR General Ledger >> BOR GL Reports -> Ledger History Report >> Process Monitor     CRACLE     Process List     Server     Vame     Valuer ID Intartist?     Valuer ID Intartist?        Valuer ID Intartist? <td>Favorites Main Menu* &gt; BOR Menus &gt;&gt; BOR General Ledger +&gt; BOR GL Reports +&gt; Ledger History Report &gt; Process Montor   Process List   Bere Vindout Hene Workist Add to Favorites   New Windout   Hene Workist Add to Favorites   New Windout   Hene Workist Add to Favorites   New Windout   Hene Workist Add to Favorites   New Windout   Hene Workist Add to Favorites   New Windout   Hene Workist Add to Favorites   New Windout   Hene Workist Add to Favorites   New Windout   Hene Workist Add to Favorites   New Windout   Hene Workist Add to Favorites   New Windout   Hene Workist Add to Favorites   New Windout   Hene Workist Add to Favorites   New Windout   Hene Workist Add to Favorites   New Windout   Hene Workist Add to Favorites   New Windout   Hene Workist Name   New Windout   Hene Workist Reflexish   Reflexish New Windout New Windout New Windout New Windout New Windout New Windout New Windout New Windout New Windout New Windout New Windout New Windout New Windout New Windout New Windout New Windout New Windout New Windout New Windout New Windout New Wind</td> <td>👍 🗿 Suggested Sites 🔻 « Clayton Stat</td> <td>e University 🤰 crystalreports.clayton.edu</td> <td>J 🙆 Web Slice Gallery ▼ 🦉 Oracle</td> <td>PeopleSoft Enterp</td> <td>)r</td> <td></td> <td>🟠 🔻 🔝 👻 🖃 🗰 🔻 Page 🔻 Safety 🔻 To</td>                                                                                                    | Favorites Main Menu* > BOR Menus >> BOR General Ledger +> BOR GL Reports +> Ledger History Report > Process Montor   Process List   Bere Vindout Hene Workist Add to Favorites   New Windout   Hene Workist Add to Favorites   New Windout   Hene Workist Add to Favorites   New Windout   Hene Workist Add to Favorites   New Windout   Hene Workist Add to Favorites   New Windout   Hene Workist Add to Favorites   New Windout   Hene Workist Add to Favorites   New Windout   Hene Workist Add to Favorites   New Windout   Hene Workist Add to Favorites   New Windout   Hene Workist Add to Favorites   New Windout   Hene Workist Add to Favorites   New Windout   Hene Workist Add to Favorites   New Windout   Hene Workist Add to Favorites   New Windout   Hene Workist Name   New Windout   Hene Workist Reflexish   Reflexish New Windout New Windout New Windout New Windout New Windout New Windout New Windout New Windout New Windout New Windout New Windout New Windout New Windout New Windout New Windout New Windout New Windout New Windout New Windout New Windout New Wind                                                                                                    | 👍 🗿 Suggested Sites 🔻 « Clayton Stat | e University 🤰 crystalreports.clayton.edu | J 🙆 Web Slice Gallery ▼ 🦉 Oracle | PeopleSoft Enterp     | )r                     |         | 🟠 🔻 🔝 👻 🖃 🗰 🔻 Page 🔻 Safety 🔻 To   |
| Home Working:     Process List     genver Leit     Vew Wrocess Request For     User Up framfsT7     Type     Last     Instance     to     Run Status     Distribution Status     Process List     Process List     Process List     Process List     Process List     Process List     Process List     Process List     Process List        Process List        Process List                                                                                                    | New Wroke New Wroke     Process List Server     User ID intransition   Type   User ID intransition   Server   Name   Instance   ID isstribution Status   View Process Request For     Server   Name   Instance   ID isstribution Status   View Process List   Process List   Process List </td <td>Favorites - Main Menu - BOF</td> <td>Menus • &gt; BOR General Ledger •</td> <td>&gt; BOR GL Reports * &gt; Ledger</td> <td>History Report</td> <td>&gt; Process</td> <td>Monitor</td> <td></td>                                                                                                    | Favorites - Main Menu - BOF          | Menus • > BOR General Ledger •            | > BOR GL Reports * > Ledger      | History Report        | > Process              | Monitor |                                    |
| Process List   Process List   Vew Process Request For   Vew Process Request For   Vew Process Request For   Vew Process Request For   Vew Process Request For   Vew Process Request For   Vew Process List   Process List                                                                                                    | Process List   gever List     Vew Process Request For     User ID fitmaris17   Type   Last   Instance   to     Run Status   Distribution Status     Process List   Personaliz     Selver Instance   Selver Instance   Distribution Status     Process List   Personalize   Find   Vew All (2)   E)   First (2) 14 of 4 (2) Last     Selver Instance   Selver Instance   Selver Ins                                                                                                    | ORACLE <sup>®</sup>                  |                                           |                                  |                       |                        |         | Home   Worklist   Add to Favorites |
| Process List     Server     View Process Request For     User ID Intarist7     Type     Instance     to     Run Status     Distribution Status     Process List        Process List        Process List                                                                                                    | Process List     Server     Name     Instance     Instance     Instance     Instance     Process List     Process List     Process List     Process List     Process List     Process List     Process List        Process List     Process List        Process List                                                                                                    |                                      |                                           |                                  |                       |                        |         |                                    |
| Vew Process Request For     User ID InhanisT7     Type     Istature     Istribution Status     Istribution Status     Process List     Process Seq. Process Type     Process Seq. Process Type     Process Name   User Run Date/Time     Run Status        Process List        Process Name   User Run Date/Time     Run Status                           Process List <td>Vew Process Request For         User ID Intariis17       Type       Istaince       1       Days       Refresh         server       Name       Instaince       10       Refresh         Run Status       Distribution Status       Y       Server       Server       Instaince       10         Process List       Distribution Status       Y       Server       Server       Process Name       User       Run Date/Time       Run Status       Distribution       Details         6891291       SOR Report       BORR0014       ntaris17       0327/2015 110/204AM EDT       Success       Posted       Details         6891291       SOR Report       BORR0045       ntaris17       0327/2015 110/204AM EDT       Success       Posted       Details         6891291       SOR Report       BORR045       ntaris17       0327/2015 110/20AM EDT       Success       Posted       Details         6891291       SOR Report       BORR045       ntaris17       0327/2015 110/22.00AM EDT       Success       Posted       Details         6891291       SOR Report       BORR045       ntaris17       0327/2015 110/22.00AM EDT       Success       Posted       Details         6891291       SOR Report       BORR045       ntari</td> <td>Process List Server List</td> <td></td> <td></td> <td></td> <td></td> <td></td> <td>New Window   Help   Personalizi</td>                                                                                                    | Vew Process Request For         User ID Intariis17       Type       Istaince       1       Days       Refresh         server       Name       Instaince       10       Refresh         Run Status       Distribution Status       Y       Server       Server       Instaince       10         Process List       Distribution Status       Y       Server       Server       Process Name       User       Run Date/Time       Run Status       Distribution       Details         6891291       SOR Report       BORR0014       ntaris17       0327/2015 110/204AM EDT       Success       Posted       Details         6891291       SOR Report       BORR0045       ntaris17       0327/2015 110/204AM EDT       Success       Posted       Details         6891291       SOR Report       BORR045       ntaris17       0327/2015 110/20AM EDT       Success       Posted       Details         6891291       SOR Report       BORR045       ntaris17       0327/2015 110/22.00AM EDT       Success       Posted       Details         6891291       SOR Report       BORR045       ntaris17       0327/2015 110/22.00AM EDT       Success       Posted       Details         6891291       SOR Report       BORR045       ntari                                                                                                    | Process List Server List             |                                           |                                  |                       |                        |         | New Window   Help   Personalizi    |
| Vee Truces Request of<br>Vee Truces Request of<br>Server Vee To harris T7 Ver Vee Last Vee To Days Refresh<br>Process List Ver Refresh<br>Process List Ver Refresh<br>Process Name Ver Personalize   Find   Vie Wall Vee First Vee Ad Vee Last<br>Select Instance Seq. Process Type Process Name Vee Run Date/Time Run Status Status Distribution<br>6891291 SQR Report BORRG014 nharris17 0327/2015 11:07:04AM EDT Success Posted Details<br>6891292 Vee SQR Report BORRG014 nharris17 0327/2015 11:02:17AM EDT Success Posted Details<br>6891291 Vee SQR Report BORRG014 nharris17 0327/2015 11:02:20AM EDT Success Posted Details<br>6891291 Vee SQR Report BORRG014 nharris17 0327/2015 11:02:20AM EDT Success Posted Details<br>6891291 Vee SQR Report BORRG014 nharris17 0327/2015 11:02:20AM EDT Success Posted Details<br>6891291 Vee SQR Report BORRG045 nharris17 0327/2015 10:24:17AM EDT Success Posted Details<br>6891291 Vee SQR Report BORRG045 nharris17 0327/2015 10:22:00AM EDT Success Posted Details<br>6891291 Vee SQR Report BORRG045 nharris17 0327/2015 10:22:00AM EDT Success Posted Details<br>6891291 Vee SQR Report BORRG045 nharris17 0327/2015 10:22:00AM EDT Success Posted Details<br>6891291 Vee SQR Report BORRG045 nharris17 0327/2015 10:22:00AM EDT Success Posted Details<br>6891291 Vee SQR Report BORRG045 nharris17 0327/2015 10:22:00AM EDT Success Posted Details<br>6891291 Vee SQR Report BORRG045 nharris17 0327/2015 10:22:00AM EDT Success Posted Details<br>6891291 Vee SQR Report BORRG045 nharris17 0327/2015 10:22:00AM EDT Success Posted Details<br>6891291 Vee SQR Report BORRG045 nharris17 0327/2015 10:22:00AM EDT Success Posted Details<br>6891291 Vee SQR Report BORRG045 nharris17 0327/2015 10:22:00AM EDT Success Posted Details<br>6891291 Vee SQR Report BORRG045 nharris17 0327/2015 10:22:00AM EDT Success Posted Details<br>6891291 Vee SQR Report List Vee Vee SQR Report List Vee SQR Report List Vee SQR Report List Vee SQR Report List Vee SQR Report List Vee SQR Report List Vee SQR Report List Vee SQR Report List Vee SQR Report List Vee SQR Report List Vee SQR Report List Vee SQR Report | View rouces Reduces rou<br>View rouces Reduces rou<br>Server view rouces Reduces rou<br>Run Status view Distribution Status view Save On Refresh<br>Process List<br>Select Instance Seq. Process Type Process Name User Run Date/Time Run Status Distribution<br>6891291 SOR Report BORRG014 niamis17 0327/2015 11:07:04 AM EDT Success Posted Details<br>6891292 SOR Report BORRG014 niamis17 0327/2015 11:04:56 AM EDT Success Posted Details<br>6891292 SOR Report BORRG014 niamis17 0327/2015 11:04:56 AM EDT Success Posted Details<br>6891291 SOR Report BORRG014 niamis17 0327/2015 11:02:017 MA EDT Success Posted Details<br>6891291 SOR Report BORRG014 niamis17 0327/2015 11:02:017 MA EDT Success Posted Details<br>6891291 SOR Report BORRG015 niamis17 0327/2015 11:02:00 AM EDT Success Posted Details<br>70 back to Ledger History Report<br>70 back to Ledger History Report<br>70 back to Ledger History Report                                                                                                    | View Process Doquest For             |                                           |                                  |                       |                        |         | 1                                  |
| verify mains // vi / vi / vi / vi / vi / vi / vi /                                                                                                    | vser IU VigP VisSi     Server VigP     Name VigP     Name VigP     Instance to     Process List VigP      Process Type Process Type Process Name VigP Process Name VigP Process Name                                                                                                    |                                      |                                           |                                  |                       | Dofrach                |         |                                    |
| Run Status Distribution Status     Process List     Process Name   User Run Date/Time   Run Status   Select Instance Seq.   6891291 SOR Report   BORRG014 nharris17   03/27/2015 11:07:04AM EDT Success   6891292 SOR Report   BORRG014 nharris17   03/27/2015 11:02:10:21:10:20AM EDT Success   6891272 SOR Report   BORRG045 nharris17   03/27/2015 10:24:17AM EDT Success   6891271 SOR Report   BORRG045 nharris17   03/27/2015 10:24:17AM EDT Success   Costex to Ledger History       Source to status                                                                                                    | Run Status Distribution Status   Process List Process Type Process Name User Personalize   Find   View All Personalize   Find   View All Personalize | User ID Innarris1/ K Typ             | Last                                      | to                               | s V                   | Keiresh                |         |                                    |
| Process List   Process Type   Process Name   User   Run Dater/Time   Run Status   Distribution   6891291   A   SQR Report   BORG014   nharris17   03/27/2015 11:07.04AM EDT   Success   Posted   Details   6891290   A   SQR Report   BORG014   nharris17   03/27/2015 11:07.04AM EDT   Success   Posted   Details   6891290   A   SQR Report   BORG014   nharris17   03/27/2015 11:07.01AM EDT   Success   Posted   Details   6891290   A   SQR Report   BORG014   nharris17   03/27/2015 11:02.172NI S 10:24.17AM EDT   Success   Posted   Details   BORG015   nharris17   03/27/2015 10:24.17AM EDT   Success   Posted   Details   BORG014   nharris17   03/27/2015 10:24.00AM EDT   Success   Posted   Details   BORG014   nharris17   03/27/2015 10:22.00AM EDT   Success   Posted   Details   BORG014   Notify   Success   Posted   Details   BORG015   n                                                                                                    | Process List   Process Type   Process Name   User   Run Date/Time   Run Status   Distribution   Select Instance   Seq.   Process Type   Process Name   User   Run Date/Time   Run Status   Distribution   Status   Distribution   Select Instance   Seq.   Process Type   Process Name   User   Run Date/Time   Run Status   Distribution   Select Instance   Seq.   Process Type   Process Name   User   Run Date/Time   Run Status   Distribution   Select Instance   Seq.   Process Type   Process Name   User   Select Instance   Seq. Process Type   Process Name   User   Select Instance   Select Instance<                                                                                                    | Run Status V Die                     | tribution Status                          | Save On Refreeh                  |                       |                        |         |                                    |
| Process List       Personalize   Find   View All P       First 0       1-4 of 4       Last         Select Instance       Req.       Process Type       Process Name       User       Run Date/Time       Run Status       Distribution Status       Details         6891291       SQR Report       BORRG014       nharris17       03/27/2015 11:07:04AM EDT       Success       Posted       Details         6891291       SQR Report       BORRG014       nharris17       03/27/2015 11:02:17AM EDT       Success       Posted       Details         6891271       SQR Report       BORRG045       nharris17       03/27/2015 10:24:17AM EDT       Success       Posted       Details         6891271       SQR Report       BORRG045       nharris17       03/27/2015 10:24:17AM EDT       Success       Posted       Details         6891271       SQR Report       BORRG045       nharris17       03/27/2015 10:22:00AM EDT       Success       Posted       Details         Concess List Ledger History         First Notify         First Notify         Success List Sever List                                                                                                    | Process List       Peresonalize   Find   View AII P R       First I 1-4 of 4 Last         Select       Instance       Select       Process Type       Process Name       User       Run Date/Time       Run Status       Distribution       Details         6 891290       4 a       SuR Report       BORRG014       nharris17       0327/2015 11:07:04AM EDT       Success       Posted       Details         6 891290       4 a       SuR Report       BORRG014       nharris17       0327/2015 11:07:04AM EDT       Success       Posted       Details         6 891270       4 a       SuR Report       BORRG014       nharris17       0327/2015 11:02:10:24:17AM EDT       Success       Posted       Details         6 891271       4 a       SuR Report       BORRG045       nharris17       0327/2015 10:22:00AM EDT       Success       Posted       Details         Substructure                                                                                                    |                                      |                                           |                                  |                       |                        |         |                                    |
| SelectInstanceSeq.Process TypeProcess NameUserRun Date/TimeRun StatusDistributionDetails68912913SQR ReportBORRG014nharris1703/27/2015 11:07:04AM EDTSuccessPostedDetails68912924SQR ReportBORRG014nharris1703/27/2015 11:02:4:17AM EDTSuccessPostedDetails68912715SQR ReportBORRG045nharris1703/27/2015 10:24:17AM EDTSuccessPostedDetails68912715SQR ReportBORRG045nharris1703/27/2015 10:22:00AM EDTSuccessPostedDetails60 43912715SQR ReportBORRG045nharris1703/27/2015 10:22:00AM EDTSuccessPostedDetailsGostext to Ledger Historytrocss List Server List                                                                                                    | SelectInstanceSeq.Process TypeProcess NameUserRun Date/TimeRun StatusDistributionDetails689129130R ReportBORRG014nharris17027/2015 11:07:04AM EDTSuccessPostedDetails689129230R ReportBORRG014nharris17027/2015 11:04:55AM EDTSuccessPostedDetails689127130R ReportBORRG045nharris17027/2015 10:24:17AM EDTSuccessPostedDetails689127130R ReportBORRG045nharris17027/2015 10:22:00AM EDTSuccessPostedDetails689127130R ReportBORRG045nharris17027/2015 10:22:00AM EDTSuccessPostedDetails689127130R ReportBORRG045nharris17027/2015 10:22:00AM EDTSuccessPostedDetails689127130R ReportBORRG045nharris17027/2015 10:22:00AM EDTSuccessPostedDetailsSuccess Lister Hister                                                                                                    | Process List                         |                                           | Personalize   Find   View Al     | 🖾   🔜 🛛 Fi            | rst 🖲 1-4 of 4         | last    |                                    |
|                                                                                                    | 6891291SQR ReportBORRG014nharris1703/27/2015 11:07:04 AM EDTSuccessPostedDetails6891290SQR ReportBORRG014nharris1703/27/2015 11:04:55 AM EDTSuccessPostedDetails6891271SQR ReportBORRG045nharris1703/27/2015 10:24:17 AM EDTSuccessPostedDetails6891271SQR ReportBORRG045nharris1703/27/2015 10:22:00 AM EDTSuccessPostedDetails6891271SQR ReportBORRG045nharris1703/27/2015 10:22:00 AM EDTSuccessPostedDetailsSober Lister                                                                                                    | Select Instance Seq. Process Type    | Process Name User                         | Run Date/Time                    | Run Status            | Distribution<br>Status | Details |                                    |
| • 6891290           • SQR Report           BORRG014         nharris17         03/27/2015 11:04:55AM EDT         Success           Posted           Details             • 6891290           SQR Report           BORRG014         nharris17           03/27/2015 11:04:55AM EDT           Success           Posted           Details             • 6891271           SQR Report           BORRG045         nharris17           03/27/2015 10:22:00AM EDT           Success           Posted           Details             Go back to Ledger History           Sore           Success           Posted           Details             Foress           Save           Sore           Success           Posted           Details                                                                                                    | • 6891290           • SQR Report           BORRG014         nharris17         03/27/2015 11:04:55AM EDT         Success           Posted           Details             • 6891270           SQR Report           BORRG045         nharris17           03/27/2015 11:04:55AM EDT         Success           Posted           Details             • 6891271           • SQR Report           BORRG045         nharris17           03/27/2015 10:24:17AM EDT           Success           Posted           Details             • 6991271           • SQR Report           BORG045         nharris17           03/27/2015 10:22:00AM EDT           Success           Posted           Details             Go back to Ledger History           Forty           Forty           Posted           Details             Forty           Forty           Forty           Forty           Posted           Details                                                                                                    | 6891291 SQR Report                   | BORRG014 nharris17                        | 03/27/2015 11:07:04AM EDT        | Success               | Posted                 | Details |                                    |
| 6891272       SQR Report       BORRG045       nharris17       03/27/2015 10:24:17AM EDT       Success       Posted       Details         6891271       SQR Report       BORRG045       nharris17       03/27/2015 10:22:00AM EDT       Success       Posted       Details         Go back to Ledger History Report         Trocess List   Server List                                                                                                    | 6891272       SQR Report       BORRG045       nharris17       03/27/2015 10:24:17AM EDT       Success       Posted       Details         6891271       SQR Report       BORRG045       nharris17       03/27/2015 10:22:00AM EDT       Success       Posted       Details         Goback to Ledger History Report                                                                                                    | 6891290 SQR Report                   | BORRG014 nharris17                        | 03/27/2015 11:04:55AM EDT        | Success               | Posted                 | Details |                                    |
| 6891271       SQR Report       BORRG045       nharris17       03/27/2015 10:22:00AM EDT       Success       Posted       Details         Go back to Ledger History Report       Image: Save Image: Save I                                                                                                    | 6891271       SQR Report       BORRG045       nharris17       03/27/2015 10:22:00AM EDT       Success       Posted       Details         Go back to Ledger History Report       Image: Save Image: Notify       Image: Notify       Image: Save Image: Save Ima                                                                                                    | 6891272 SQR Report                   | BORRG045 nharris17                        | 03/27/2015 10:24:17AM EDT        | Success               | Posted                 | Details |                                    |
| Go back to Ledger History Report                                                                                                    | Go back to Ledger History Report                                                                                                    | 6891271 SQR Report                   | BORRG045 nharris17                        | 03/27/2015 10:22:00AM EDT        | Success               | Posted                 | Details |                                    |
| Image: Save       Image: Notify         Yocess List       Server List                                                                                                    | R Save Notify                                                                                                    | Go back to Ledger History Report     |                                           |                                  |                       |                        |         |                                    |
| Process List   Server List                                                                                                    | Yrocess List   Server List                                                                                                    | Save Notify                          |                                           |                                  |                       |                        |         |                                    |
|                                                                                                    |                                                                                                    | Process List   Server List           |                                           |                                  |                       |                        |         |                                    |
|                                                                                                    |                                                                                                    |                                      |                                           |                                  |                       |                        |         |                                    |
|                                                                                                    |                                                                                                    |                                      |                                           |                                  |                       |                        |         |                                    |
|                                                                                                    |                                                                                                    |                                      |                                           |                                  |                       |                        |         |                                    |
|                                                                                                    |                                                                                                    |                                      |                                           |                                  |                       |                        |         |                                    |
|                                                                                                    |                                                                                                    |                                      |                                           |                                  |                       |                        |         |                                    |
|                                                                                                    |                                                                                                    |                                      |                                           |                                  |                       |                        |         |                                    |
|                                                                                                    |                                                                                                    |                                      |                                           |                                  |                       |                        |         |                                    |
|                                                                                                    |                                                                                                    |                                      |                                           |                                  |                       |                        |         |                                    |

In order to access the report that you just ran, you will need to click on the <u>Details</u> link in the line for your Process Instance number.

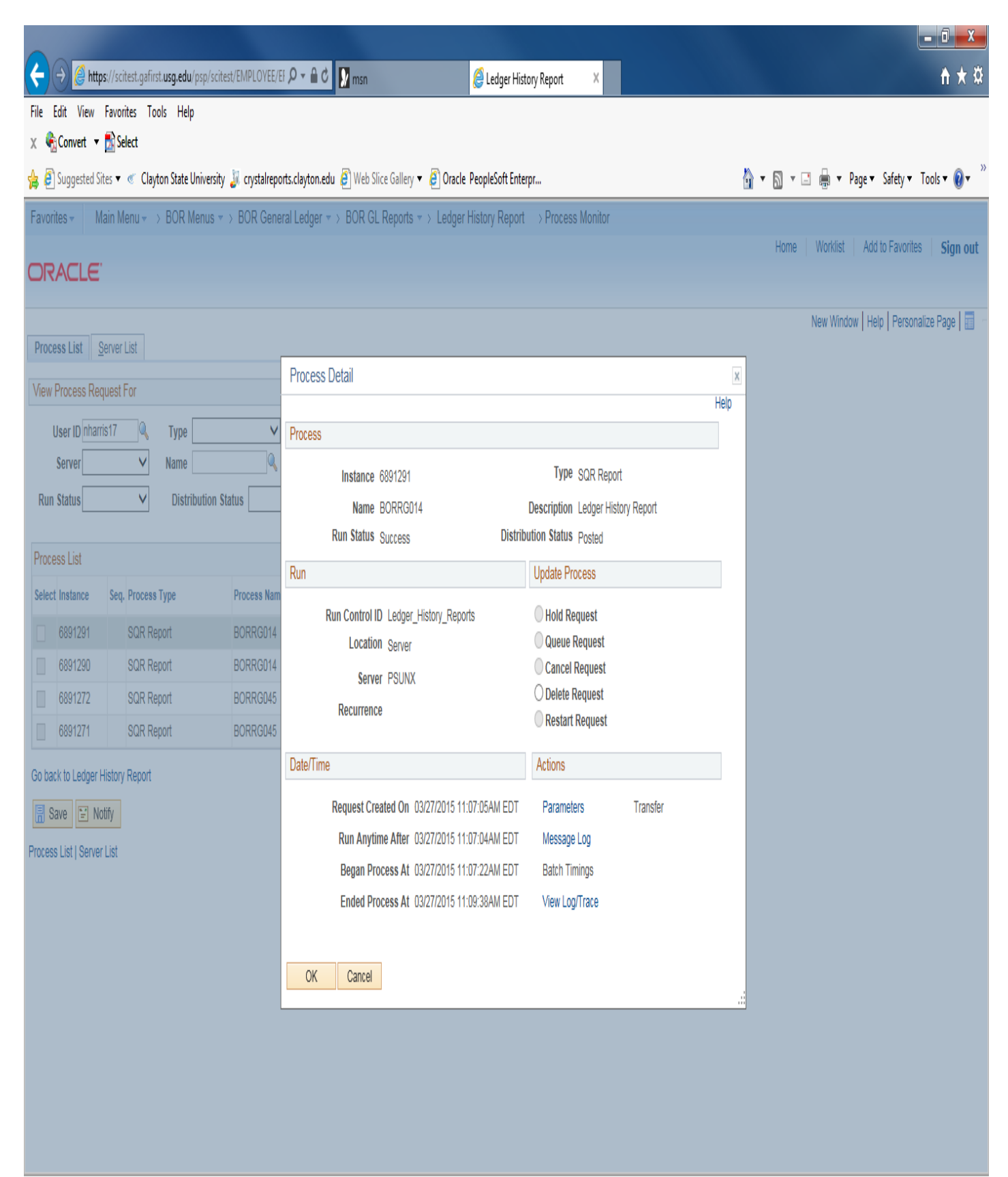

javascript:submitAction\_win0(document.win0,'PRCSDETAIL\_BTN\$0');

## From the Process Detail screen, under Actions, you will click on the link <u>View Log/Trace</u>.

From the <u>View Log/Trace</u> screen, you will click on the link for the <u>PDF file</u> in the File List.

| 🗲 🕘 🖉 https://scitest.gafirst.usg.edu/psp/scitest/EMPLOYEE/   | El 🔎 🗧 🖒 🚺 msn 🦉 Ledger Histo                                     | pry Report X                     | <u>ት</u> ★ ‡                               |
|---------------------------------------------------------------|-------------------------------------------------------------------|----------------------------------|--------------------------------------------|
| File Edit View Favorites Tools Help                           |                                                                   |                                  |                                            |
| 🗴 🍕 Convert 🔻 🔂 Select                                        |                                                                   |                                  |                                            |
| 🚖 🗿 Suggested Sites 🔻 🧉 Clayton State University 🤰 crystalrep | orts.clayton.edu 🧧 Web Slice Gallery 🔻 🗿 Oracle PeopleSoft Enterp | pr                               | 🏠 🔻 🗟 👻 🖃 🖶 👻 Page 👻 Safety 👻 Tools 💌 🖉 💌  |
| Favorites - Main Menu - BOR Menus - BOR Gene                  | eral Ledger $*$ > BOR GL Reports $*$ > Ledger History Report      | > Process Monitor                |                                            |
| ORACLE                                                        |                                                                   |                                  | Home Worklist Add to Favorites Sign out    |
|                                                               |                                                                   |                                  | New Window   Units   December Dece   🚍     |
| Process List Server List                                      |                                                                   |                                  | New Window   Heip   Personalize Page   🏢 👘 |
| View Process Request For                                      | Process Detail                                                    |                                  |                                            |
| User ID nharris17 Q Type                                      | View Log/Trace                                                    | ×                                |                                            |
| Server V Name                                                 | Report                                                            | Help                             |                                            |
| Run Status V Distribution Status                              | Report ID: 619/092 Drocess Instance: 6901201                      | Messaelon                        |                                            |
|                                                               | Name: BORRG014 Process Type: SOR Reno                             | rt                               |                                            |
| Process List                                                  | Run Status: Success                                               |                                  |                                            |
| Select Instance Seq. Process Type Process Nam                 | Ladaar Uistan Dapart                                              |                                  |                                            |
| 6891291 SQR Report BORRG014                                   | Distribution Details                                              |                                  |                                            |
| 6891290 SQR Report BORRG014                                   | Distribution Node: DNODE Expiration Date:                         | 4/03/2015                        |                                            |
| 6891272 SQR Report BORRG045                                   | File List                                                         |                                  |                                            |
| 6891271 SQR Report BORRG045                                   | Name File Size (bytes)                                            | Datetime Created                 |                                            |
|                                                               | SQR_BORRG014_6891291.log 1,974                                    | 03/27/2015 11:09:38.075077AM EDT |                                            |
| Go back to Ledger History Report                              | borrg014_6891291.out 26,317                                       | 03/27/2015 11:09:38.075077AM EDT |                                            |
| 🔚 Save 🔛 Notify                                               | borrg014_6891291_Detail.pdf 16,901                                | 03/27/2015 11:09:38.075077AM EDT |                                            |
| Process List I Server List                                    | Distribute To                                                     |                                  |                                            |
|                                                               | Distribution ID Type *Distribution ID                             |                                  |                                            |
|                                                               | User nharris17                                                    |                                  |                                            |
|                                                               | Return                                                            | V                                |                                            |
|                                                               | OV Opposi                                                         |                                  |                                            |
|                                                               | Calicer                                                           |                                  |                                            |

Once opened, you can either Save As or Print the report.

|                                     |                                                                                                    |                                                                   |                                                 |                                                                       |                                              |                                        | - 0 ×              |
|-------------------------------------|----------------------------------------------------------------------------------------------------|-------------------------------------------------------------------|-------------------------------------------------|-----------------------------------------------------------------------|----------------------------------------------|----------------------------------------|--------------------|
| ← → Ø https://scitest.gafirst.usg.  | edu/psreports/scitest/6184983 🔎 🗕 🖒 📝                                                                                                    | msn                                                               | 실 Ledger History Report                         | e scitest.gafirst                                                     | .usg.edu ×                                   |                                        | <b>†</b> ★ ‡       |
| File Edit Go to Favorites Help      |                                                                                                    |                                                                   |                                                 |                                                                       |                                              |                                        |                    |
| 🗴 🍕 Convert 🔻 🛃 Select              |                                                                                                    |                                                                   |                                                 |                                                                       |                                              |                                        |                    |
| 👍 餐 Suggested Sites 🔻 « Clayton Sta | ate University 退 crystalreports.clayton.edu 🧃                                                                                                    | Web Slice Gallery 🔻 🧃 Oracle P                                    | PeopleSoft Enterpr                              |                                                                       | 6                                            | 🔹 🗟 👻 🖃 嬦 💌 Page 🕶 Sa                  | fety 🔻 Tools 🔻 🕡 👻 |
|                                     |                                                                                                    |                                                                   |                                                 |                                                                       |                                              |                                        | A                  |
|                                     |                                                                                                    | LEDGER :<br>Clayt                                                 | HISTORY REPORT - Detail<br>con State University |                                                                       |                                              |                                        |                    |
|                                     | Ledger: ACTUALS<br>Fiscal Year: 2015<br>Acct Feriod Range: 6 to 8                                                                                                    | Fund: 10500 Pro<br>Budget Ref: ALL Cla                            | ogram: 16200<br>1888: 11000                     | Account Range: ALL<br>Department Range: 5510000<br>Froject Range: ALL | to 5510000                                   |                                        |                    |
|                                     | Pund Dept<br>10500 551000                                                                                                    | Program Class                                                     | Proj/Grant                                      | Account<br>118120                                                     | Budget Ref                                   |                                        |                    |
|                                     | Tuition Office of Budget 4                                                                                                    | Fiscal Operations Gen Opns - Gen                                  | eral                                            | Cash in Bank GenOper-Si                                               | unTrust                                      |                                        |                    |
|                                     | Jrnl/Tran<br><u>Data Type DocumentID Line Description</u><br>12/08/14 JR AD01141869 6 AP Dayment - 04                                                                                                    | 35167                                                             | Vendor                                          | Pre-Encum<br>Check<br>0.00                                            | Encumbrance Exp                              | pended                                 |                    |
|                                     | 12/18/14 JE EXPY146001 515 Expense Payment<br>12/19/14 JE AP01146495 171 AP Payment - 04                                                                                                    | a - 0000522028<br>035504                                          |                                                 | 0.00                                                                  | 0.00                                         | -36.96<br>,434.00                      |                    |
|                                     | Totals for Account: 118120                                                                                                    |                                                                   |                                                 | 0.00                                                                  | 0.00 -3,                                     | .009.46                                |                    |
|                                     | Fund Dept<br>10500 5510000<br>Tuition Office of Budget &                                                                                                    | Frogram Class<br>16200 11000<br>Fiscal Operations Gen Opns - Gene | Proj/Grant                                      | Account<br>132160<br>Bmployae Frepaid Trave.                          | Budget Ref<br>N                              |                                        |                    |
|                                     | Jrnl/Tran<br>Date Type DocumentID Line Description<br>12/05/14 JB APO141318 1 AP Accrual - 04                                                                                                    | 35167                                                             | <u>Vendor</u>                                   | <u>Pre-Encum</u><br><u>Check</u><br>0.00                              | Encumbrance Ex                               | pended<br>538.50                       |                    |
|                                     | Totals for Account: 132160                                                                                                    |                                                                   |                                                 | 0.00                                                                  | 0.00                                         | 538.50                                 |                    |
|                                     | Fund         Dept           10500         551000           Tuition         Office of Budget 4                                                                                                    | Frogram Class<br>16200 11000<br>Fiscal Operations Gen Opns - Gen  | Proj/Grant<br>eral                              | Account<br>211000<br>Accounts Payable                                 | Budget Ref<br>1                              |                                        |                    |
|                                     | Juni/Tran         Dite         Type         DocumentID         Line         Description           12/05/14         JE         AP01141318         11         AP Accrual - 04           12/08/14         JE         AP01141369         67         AP Payment - 04           12/17/14         JE         AP01143539         16         AP Accrual - 04 | 335167<br>335167<br>335504 .                                      | <u>Vendor</u>                                   | <u>Fre-Bnoum</u><br><u>Check</u><br>0.00<br>0.00                      | Encumbrance Ex<br>0.00 -<br>0.00<br>0.00 -2, | pended<br>-538.50<br>538.50<br>,434.00 |                    |
|                                     | Report ID: BORRO014 Date: 03/27/2015 @ 11:0                                                                                                    | 7:22 DB-BCITEST V                                                 | fersion‡: 4.00c                                 |                                                                       | Page: 1                                      |                                        |                    |
|                                     |                                                                                                    |                                                                   |                                                 |                                                                       |                                              |                                        |                    |